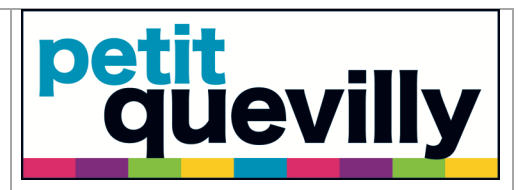

# I-parapheur v 4.1

| 30/1 | 1/2020 |
|------|--------|
|------|--------|

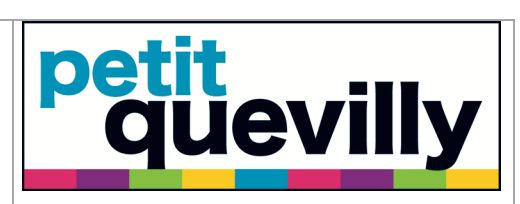

Date : 30/11/2020

Emetteur : céline ALLAIN

#### Table des matières

| I.    | Accès 3                                                 |
|-------|---------------------------------------------------------|
| II.   | Connexion                                               |
| III.  | Présentation 4                                          |
| IV.   | Accéder aux documents « à venir » et « récupérables » 5 |
| V.    | Visualisation                                           |
| VI.   | Viser                                                   |
| VII.  | Rejeter 10                                              |
| VIII. | Viser par lot 12                                        |
| IX.   | Rejeter par lot                                         |
| х.    | Exercer son droit de remord 14                          |
| XI.   | Délégation                                              |
| XII.  | Les notifications                                       |

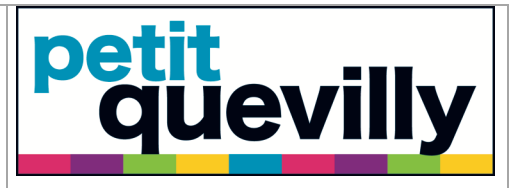

| Date : 30/11/2020 | Emetteur : célin | e ALLAIN |
|-------------------|------------------|----------|
|                   |                  |          |

#### I. Accès

Pour accéder à la nouvelle version d'I-parapheur, vous avez plusieurs possibilités :

- Les notifications reçues par email
- Le lien suivant, à ajouter en favoris d'Internet Explorer : <u>www.mon-parapheur.fr</u>

#### **II.** Connexion

Les identifiants sont les mêmes que pour l'ancienne version. Saisissez le login et le mot de passe et cliquez sur le bouton **« Connexion »** 

| i | -Parapheur                     |  |
|---|--------------------------------|--|
|   | connexion :                    |  |
|   | p.nom@petitquevilly76140mairie |  |
|   | Connexion                      |  |
|   |                                |  |
|   |                                |  |
|   |                                |  |

Si vous n'avez accès qu'à un parapheur, la fenêtre ci-dessous ne s'affiche que quelques secondes. Elle permet néanmoins de connaitre le nombre de documents à viser, contenus dans votre parapheur.

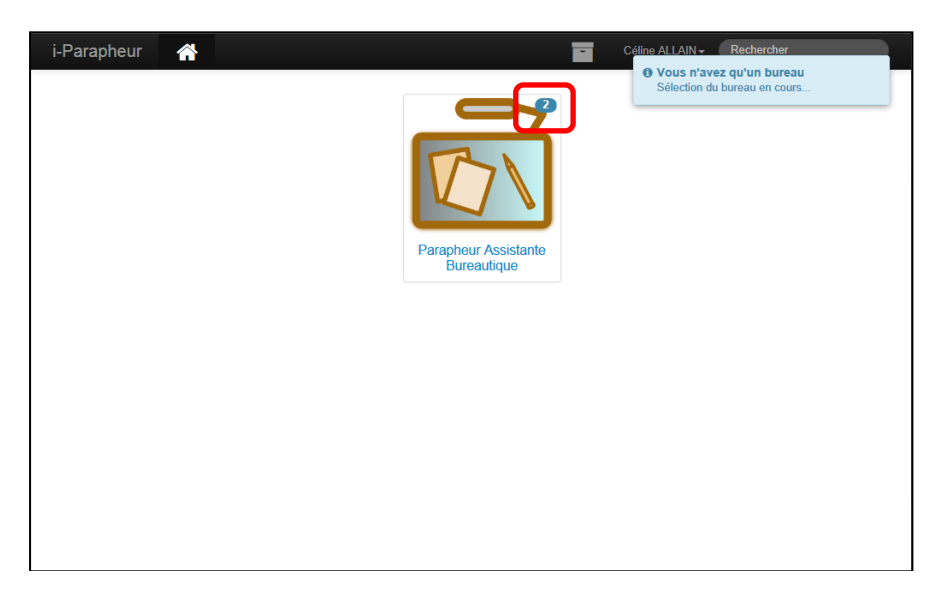

| 30 | /1 | 1/ | 2020 |
|----|----|----|------|
|----|----|----|------|

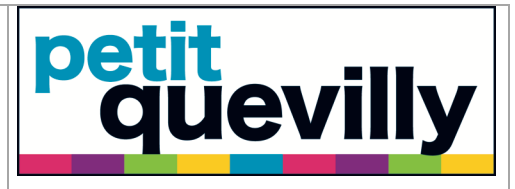

| Date : 30/11/2020 | Emetteur : céline ALLAIN |
|-------------------|--------------------------|
|                   |                          |

### III. Présentation

Vous êtes donc redirigé vers le tableau de bord, qui affiche par défaut les documents **« à traiter »**.

La colonne « Etat » :

🥙 : indique que vous n'avez pas encore lu le courrier à traiter

indique que vous avez déjà lu le courrier

La colonne « **Type/Sous-Type** » indique le circuit emprunté par le courrier.

Cliquez sur le titre d'un document pour visualiser son contenu.

| Nom                                       | Etat |   | Type / Sous-Type          | Bureau Courant                   | Date limite | Li Emis le |
|-------------------------------------------|------|---|---------------------------|----------------------------------|-------------|------------|
| poi29106-Départ 2014858 - test @1         | «۵   | 1 | DEMANDE / VISA TEST PO SE | Parapheur Assistante Bureautique |             | 28/08/2014 |
| poi30796-Départ 20141800 - Candidature @0 | ۲    | 2 | DEMANDE / VISA TEST PO SE | Parapheur Assistante Bureautique |             | 27/08/2014 |
|                                           |      |   | écédente 😋 🔊              |                                  |             |            |
|                                           |      |   |                           |                                  |             |            |
|                                           |      |   |                           |                                  |             |            |
|                                           |      |   |                           |                                  |             |            |
|                                           |      |   |                           |                                  |             |            |
|                                           |      |   |                           |                                  |             |            |
|                                           |      |   |                           |                                  |             |            |
|                                           |      |   |                           |                                  |             |            |
|                                           |      |   |                           |                                  |             |            |
|                                           |      |   |                           |                                  |             |            |
|                                           |      |   |                           |                                  |             |            |
|                                           |      |   |                           |                                  |             |            |
|                                           |      |   |                           |                                  |             |            |
|                                           |      |   |                           |                                  |             |            |
|                                           |      |   |                           |                                  |             |            |
|                                           |      |   |                           |                                  |             |            |
|                                           |      |   |                           |                                  |             |            |

| 30/11/2020 | 4 sur 18 |
|------------|----------|
|            |          |

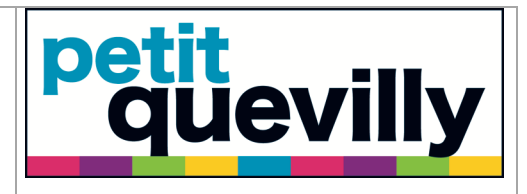

### IV. Accéder aux documents « à venir » et « récupérables »

Vous visualisez par défaut seulement les documents « à traiter » car un filtre est appliqué. Pour voir les documents « à venir » et « récupérables », il faudra alors appliquer un autre filtre.

Cliquez sur le bouton « Filtrer ».

|                                           |      |   |                           |                                  | 1           |                                            |
|-------------------------------------------|------|---|---------------------------|----------------------------------|-------------|--------------------------------------------|
| Nom                                       | Etat |   | Type / Sous-Type          | Bureau Courant                   | Date limite | <b>↓</b> <sup>1</sup> <sub>9</sub> Emis le |
| poi29106-Départ 2014858 - test @1         | ø    | 1 | DEMANDE / VISA TEST PO SE | Parapheur Assistante Bureautique |             | 28/08/2014                                 |
| poi30796-Départ 20141800 - Candidature @0 | ۲    | 2 | DEMANDE / VISA TEST PO SE | Parapheur Assistante Bureautique |             | 27/08/2014                                 |
|                                           |      |   |                           |                                  |             |                                            |
|                                           |      |   |                           |                                  |             |                                            |

Cliquez sur le menu déroulant « Dossiers ».

| i-Parapheur 🗥 Parapheur Assistante Burea                             | tique Filtrer                                                                                                    |                                               | Céline ALLAIN                                                               | Rechercher       |                          |
|----------------------------------------------------------------------|----------------------------------------------------------------------------------------------------|-----------------------------------------------|-----------------------------------------------------------------------------|------------------|--------------------------|
| ☐ Type<br>Par Defaut<br>Actes_reglementaires<br>DEMARDE<br>signature | r le filtre courant                                                                                                    | us-type Date de création<br>Depuis<br>Jusqu'à | Dossiers<br>À traiter<br>Recherche :<br>OPlein texte Titre<br>Réinitialiser |                  |                          |
| ▼ Filtre actif : Å traiter                                           |                                                                                                    |                                               |                                                                             | Filtre non sauve | gardé 🔽                  |
| Nom                                                                  | Etat Type                                                                                                    | Sous-Type Burea                               | au Courant                                                                  | Date limite      | <mark>↓</mark> 9 Emis le |
| poi25649-Départ 20136329 - test délégation @4                        | DEMANI DEMANI DEM | E / VISA TEST PO SE Parap                     | heur Assistante Bureautique                                                 |                  | 28/08/2014               |
| poi29106-Départ 2014858 - test @1                                    |                                                                                                    | E / VISA TEST PO SE Parap                     | heur Assistante Bureautique                                                 |                  | 28/08/2014               |
|                                                                      | Page précédente                                                                                                    | Page suivant                                  |                                                                             |                  |                          |

| 30/11/2020 | 5 sur 18 |
|------------|----------|
|            |          |

| I-paraph | eur v | 4.1 |
|----------|-------|-----|
|----------|-------|-----|

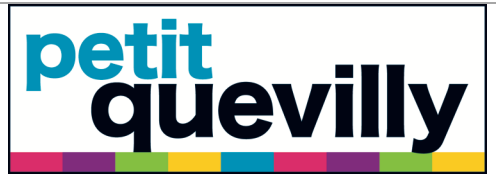

Date : 30/11/2020 Emetteur : céline ALLAIN

Vous avez alors la possibilité de sélectionner d'autres types de documents, notamment les documents « récupérables » et « à venir ».

| i-Paraph      | eur 倄                                                      | Parapheur Assistante Bureautique             | Filtrer |                           |                                          | Céline ALLAIN                                                                                                    |                   |            |
|---------------|------------------------------------------------------------|----------------------------------------------|---------|---------------------------|------------------------------------------|----------------------------------------------------------------------------------------------------|-------------------|------------|
|               | ☐ Type<br>Par Defaul<br>Actes_regi<br>DEMANDE<br>signature | ementaires<br>E<br>B Sauvegarder le filtre c | ourant  | Sous-type                 | Date de<br>création<br>Depuis<br>Jusqu'à | A traiser<br>A traiser<br>En fin de circuit<br>Retournés<br>En cours<br>À venir<br>Récupérables<br>En relard<br>Traités<br>En selars en délégation<br>Toute les bannettes<br>Tout l-Parapheur |                   |            |
| ▼ Filtre ac   | tif : À traiter                                            |                                              |         |                           |                                          |                                                                                                    | Filtre non sauveg | ardé 🔽     |
| Non           | 1                                                          |                                              | Etat    | Type / Sous-Type          | Bureau Co                                | ourant                                                                                                    | Date limite       | ↓ Emis le  |
| poi256        | 49-Départ 2013632                                          | 9 - test délégation @4                       | ۷ 📝     | DEMANDE / VISA TEST PO SE | Parapheur                                | Assistante Bureautique                                                                                                    |                   | 28/08/2014 |
| <b>poi291</b> | 06-Départ 2014858                                          | - test @1                                    | ۲       | DEMANDE / VISA TEST PO SE | Parapheur                                | Assistante Bureautique                                                                                                    |                   | 28/08/2014 |

Vous pouvez alors simplement **appliquer** le filtre ou alors le **sauvegarder**.

| i-Parapheur 🖌 😭                                     | Parapheur Assistante Bureautique                                | Filtrer |                           |                                             | <b>i</b> <i>y</i>                                         | Céline ALLAIN              | Rechercher        |                |
|-----------------------------------------------------|-----------------------------------------------------------------|---------|---------------------------|---------------------------------------------|-----------------------------------------------------------|----------------------------|-------------------|----------------|
| ☐ Type<br>Par Defi<br>Actes rr<br>DEMAN<br>signatur | aut<br>eglementaires<br>DE<br>e<br>E<br>Sauvegarder le filtre n | courant | Sous-type                 | Date de<br>création<br>apuis<br>squ'à<br>Ré | Dossiers<br>Récupérables<br>Recherche :<br>OPlein texte T | Tre<br>Appliquer le filtre | Filtre non sauveg | ardé 🔽         |
| Nom                                                 |                                                                 | Etat    | Type / Sous-Type          | Bureau Co                                   | urant                                                     |                            | Date limite       | ,<br>I∮Emis le |
| poi25649-Départ 20136                               | 329 - test délégation @4                                        | ۷ 📝     | DEMANDE / VISA TEST PO SE | Parapheur /                                 | Assistante Bureau                                         | tique                      |                   | 28/08/2014     |
| poi29106-Départ 20148                               | 58 - test @1                                                    | ۲       | DEMANDE / VISA TEST PO SE | Parapheur /                                 | Assistante Bureau                                         | tique                      |                   | 28/08/2014     |
|                                                     |                                                                 |         | écédente 😋 🔊 Page         | e suivante                                  |                                                           |                            |                   |                |

Si vous avez choisi l'option de **« Sauvegarder le filtre courant »**, vous serez alors invité à attribuer un nom à ce filtre.

| mon-parapheur.fr nécessite des informations                       | 23      |
|-------------------------------------------------------------------|---------|
| Invite de script :<br>Merci de choisir un nom pour votre filtre : | OK      |
| Documents récuperables                                            | Annuler |

| I-parapheur v 4.1 | <b>petit</b><br><b>quevilly</b> |
|-------------------|---------------------------------|
| Date : 30/11/2020 | Emetteur : céline ALLAIN        |

Ainsi vous pourrez utiliser facilement vos filtres en cliquant sur le menu déroulant comme indiqué ci-dessous

| i-Pa | arapheur 🏾 🏠             | Parapheur Assistante Bureautique | Filtrer | r i      |                           | E 🏏 Céline A                     | ALLAIN | Rechercher                                       |                  |
|------|--------------------------|----------------------------------|---------|----------|---------------------------|----------------------------------|--------|--------------------------------------------------|------------------|
| T    | Filtre actif : À traiter |                                  |         |          |                           |                                  |        | Filtre non sauvega<br>à venir<br>Documents récup | ardé<br>verables |
|      | Nom                      |                                  | Etat    |          | Type / Sous-Type          | Bureau Courant                   | L      | Date limite                                      | HEmis Is         |
|      | poi25649-Départ 201      | 36329 - test délégation @4       | ۲       |          | DEMANDE / VISA TEST PO SE | Parapheur Assistante Bureautique |        |                                                  | 28/08/2014       |
|      | poi29106-Départ 201      | 4858 - test @1                   | ۲       | <b>2</b> | DEMANDE / VISA TEST PO SE | Parapheur Assistante Bureautique |        |                                                  | 28/08/2014       |
|      |                          |                                  |         |          | icédente <b>O</b> Page    |                                  |        |                                                  |                  |

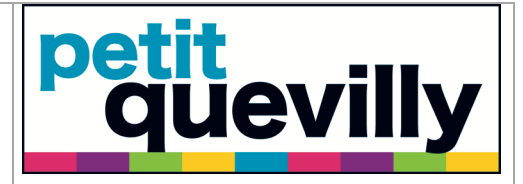

| Date | : | 30 | /1 | 1/ | 20 | 20 |
|------|---|----|----|----|----|----|
|------|---|----|----|----|----|----|

# V. Visualisation

Contenu de la page de visualisation d'un courrier :

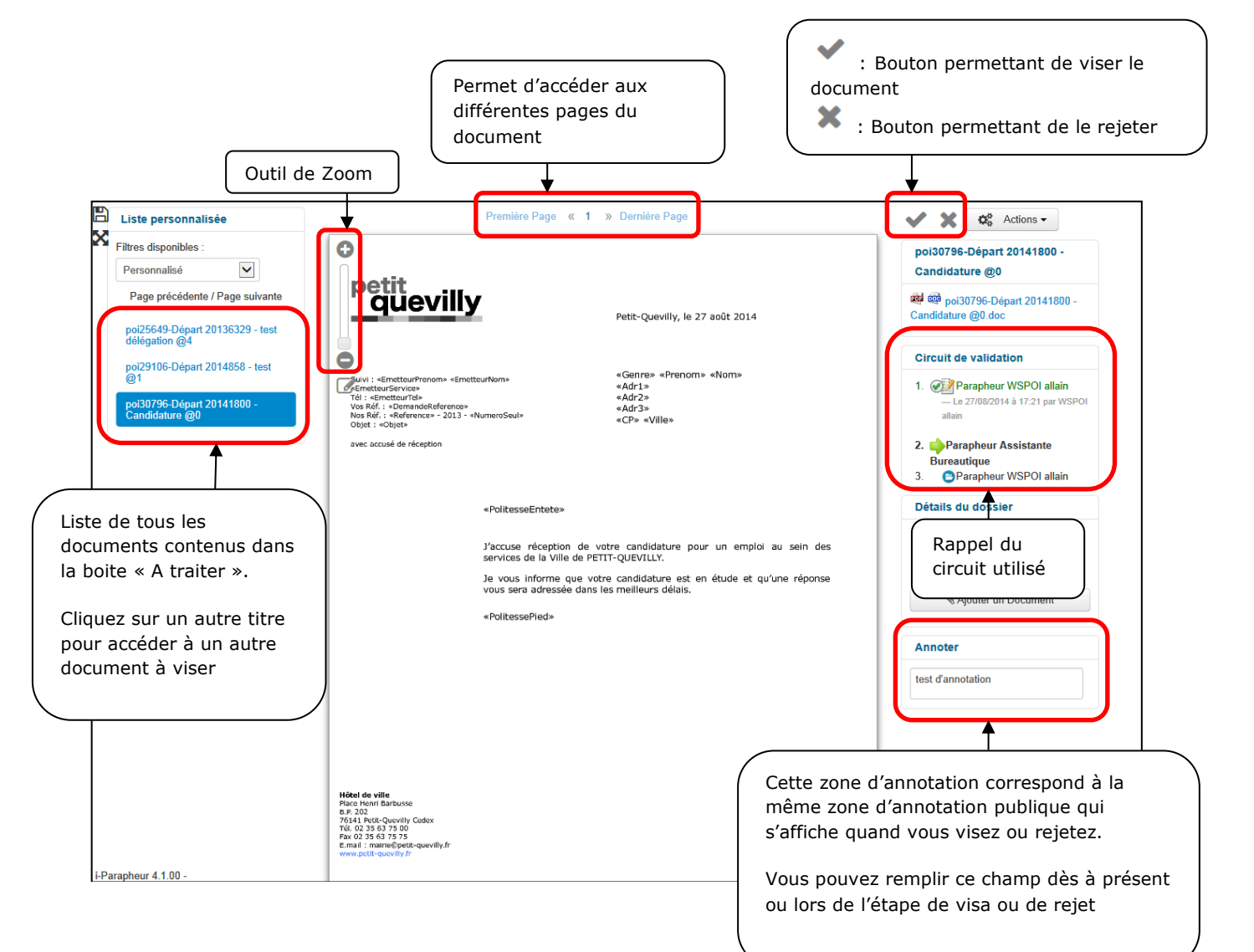

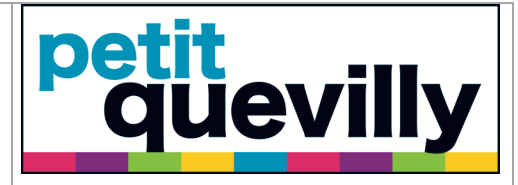

| Date : | 30/ | '11/ | 2020 |
|--------|-----|------|------|
|--------|-----|------|------|

### VI. Viser

Si vous souhaitez viser le document, cliquez sur le bouton  $\checkmark$ 

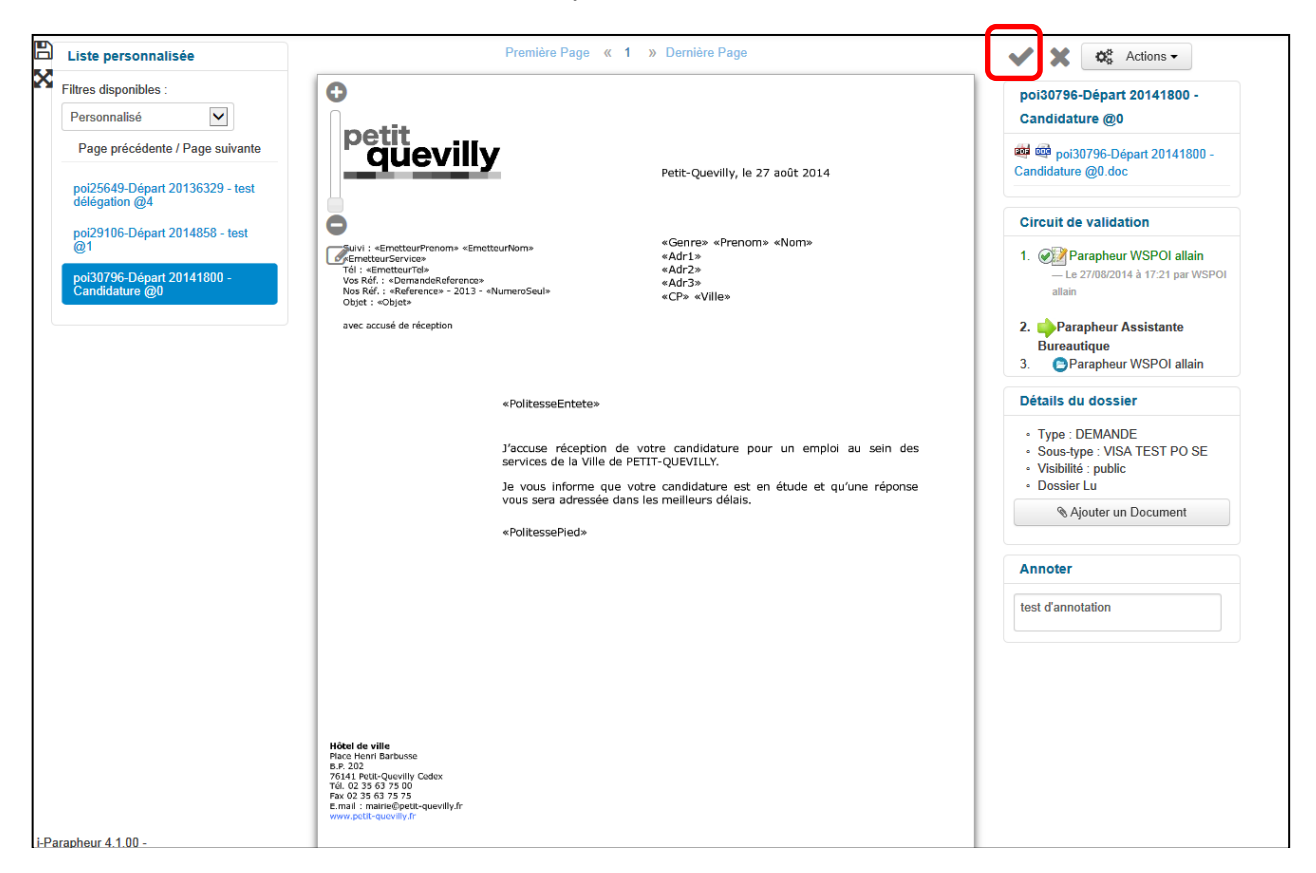

L'annotation précedemment renseignée a été reprise ici dans le cadre **« Annotation publique »**.

Cliquez sur le bouton **« Viser »** pour terminer la validation du document. Vous êtes ensuite redirigé vers le document suivant dans la boite de traitement

| Annotation publique | Dossiers concernés                                |
|---------------------|---------------------------------------------------|
| test d'annotation   | VISA poi30796-Départ 20141800 -<br>Candidature @0 |
| Annotation privée   |                                                   |
|                     |                                                   |

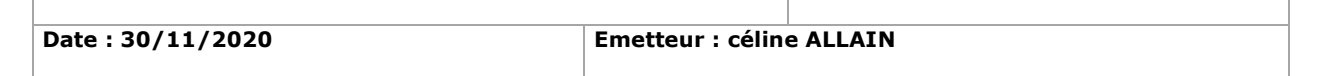

ievi

# VII. Rejeter

Pour rejeter le document, cliquez sur le bouton 🗙

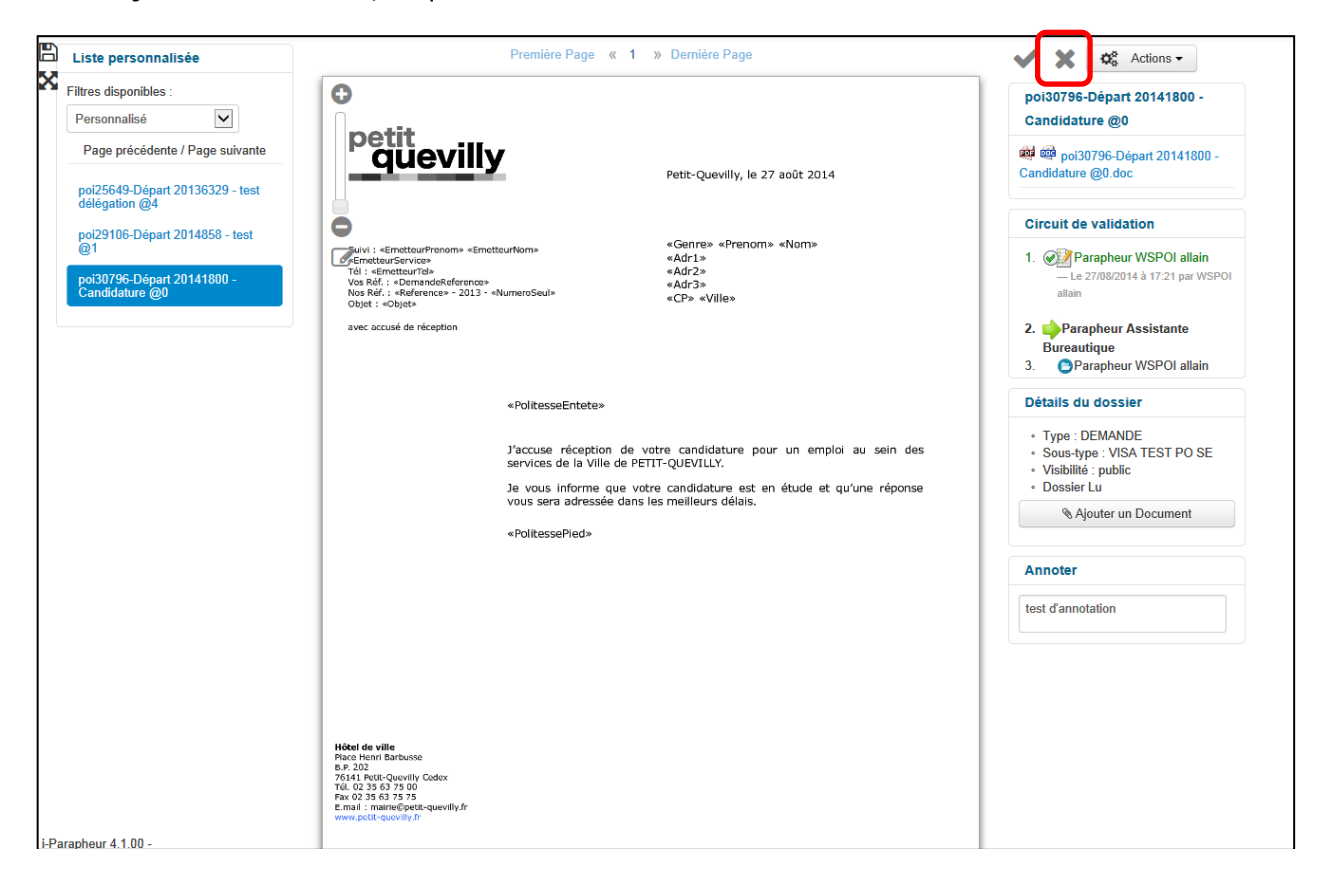

Le motif de rejet est obligatoire contrairement à l'étape de visa. Validez en cliquant sur le bouton **« Rejeter »**.

| Rejeter les dossiers         |                                                           |
|------------------------------|-----------------------------------------------------------|
| Motif de rejet (obligatoire) | Dossiers concernés                                        |
| quelques éléments à modifier | VISA poi30798-Départ 20141801 -<br>Demande information @0 |
| Annotation privée            |                                                           |
|                              |                                                           |
|                              | Fermer Rejeter                                            |

| 30/11/2020 | 10 sur 18 |
|------------|-----------|
|            |           |

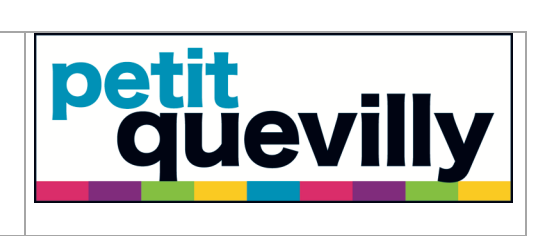

| Date : | 30/11 | /2020 |
|--------|-------|-------|
|--------|-------|-------|

Validez encore en cliquant sur le bouton « **Confirmer** ».

| Confirmation                                |
|---------------------------------------------|
| Voulez vous réellement rejeter ce dossier ? |
| Annuler Confirmer                           |

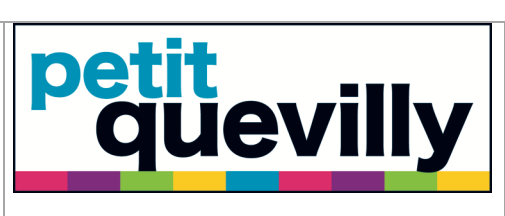

| Date : 30/11/2020 | Emetteur : céline ALLAIN |
|-------------------|--------------------------|
|                   |                          |

# VIII. Viser par lot

Pour viser par lot, cochez l'ensemble des documents que vous souhaitez viser et cliquez sur le bouton  $\checkmark$ 

| Parapheur 🕋 Parapheur Assistante Bure    | autique | F | iltrer                    | Céline ALLAIN                    | Rechercher         |             |
|------------------------------------------|---------|---|---------------------------|----------------------------------|--------------------|-------------|
| ▼ Filtre actif : À traiter               |         |   |                           |                                  | Filtre non sauvega | rdé 🗸       |
| * N                                      | Etat    |   | T                         | Burren Courset                   | Dete limite        | Diffusio In |
| oi29106-Départ 2014858 - test @1         |         |   | DEMANDE / VISA TEST PO SE | Parapheur Assistante Bureautique | Date limite        | 28/08/2014  |
| oi30796-Départ 20141800 - Candidature @0 | ۲       |   | DEMANDE / VISA TEST PO SE | Parapheur Assistante Bureautique |                    | 27/08/2014  |
| <b>.</b>                                 |         |   |                           |                                  |                    |             |
|                                          |         |   | écédente G O              |                                  |                    |             |
| -                                        |         |   |                           |                                  |                    |             |
|                                          |         |   |                           |                                  |                    |             |
|                                          |         |   |                           |                                  |                    |             |
|                                          |         |   |                           |                                  |                    |             |
|                                          |         |   |                           |                                  |                    |             |
|                                          |         |   |                           |                                  |                    |             |
|                                          |         |   |                           |                                  |                    |             |
|                                          |         |   |                           |                                  |                    |             |
|                                          |         |   |                           |                                  |                    |             |
|                                          |         |   |                           |                                  |                    |             |
|                                          |         |   |                           |                                  |                    |             |
|                                          |         |   |                           |                                  |                    |             |
|                                          |         |   |                           |                                  |                    |             |
|                                          |         |   |                           |                                  |                    |             |
|                                          |         |   |                           |                                  |                    |             |
|                                          |         |   |                           |                                  |                    |             |
|                                          |         |   |                           |                                  |                    |             |
|                                          |         |   |                           |                                  |                    |             |
|                                          |         |   |                           |                                  |                    |             |
|                                          |         |   |                           |                                  |                    |             |
|                                          |         |   |                           |                                  |                    |             |
|                                          |         |   |                           |                                  |                    |             |

La liste des documents est récapitulée à droite. Confirmez en cliquant sur le bouton **« Viser »**.

| Viser les dossiers  |                                                       |
|---------------------|-------------------------------------------------------|
| Annotation publique | Dossiers concernés                                    |
|                     | VISA poi25649-Départ 20136329 - test<br>délégation @4 |
| Annotation privée   | VISA pol29106-Depart 2014656 - Test @1                |
| •                   |                                                       |
|                     | Fermer                                                |

| 30/11/2020 | 12 sur 18 |
|------------|-----------|
|            |           |

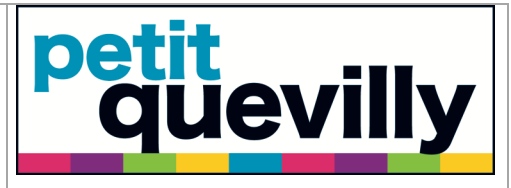

| Date : 30/11/2020 | Emetteur : céline | e ALLAIN |
|-------------------|-------------------|----------|

# IX. Rejeter par lot

Pour rejeter par lot, cochez l'ensemble des documents que vous souhaitez rejeter et cliquez sur le bouton 🗱

| i-Parapheur 🕋 Parapheur Assistante Bureau | ıtique | F       | iltrer                    | E 🏏 Célin                      | e ALLAIN - Rechercher |                                     |
|-------------------------------------------|--------|---------|---------------------------|--------------------------------|-----------------------|-------------------------------------|
| ▼ Filtre actif : À traiter                |        |         |                           |                                | Filtre non sauvega    | rdé 🗸                               |
|                                           |        |         |                           |                                |                       |                                     |
| Nom                                       | Etat   |         | Type / Sous-Type          | Bureau Courant                 | Date limite           | ↓ <sup>1</sup> <sub>9</sub> Emis le |
| pi29106-Départ 2014858 - test @1          | ø      | 2       | DEMANDE / VISA TEST PO SE | Parapheur Assistante Bureautiq | ue                    | 28/08/2014                          |
| pi30796-Départ 20141800 - Candidature @0  | ۲      | 2       | DEMANDE / VISA TEST PO SE | Parapheur Assistante Bureautiq | ue                    | 27/08/2014                          |
| +Parapheur 4.1.00 -                       | Pa     | age pré | códonte O Pi              | nge sulvante                   |                       |                                     |

La liste des documents est récapitulée à droite. Saisissez le motif de rejet car il est ici obligatoire. Confirmez en cliquant sur le bouton **« Merci de saisir votre motif de rejet »**.

| Rejeter les dossiers         |                                                                                                 |
|------------------------------|-------------------------------------------------------------------------------------------------|
| Motif de rejet (obligatoire) | Dossiers concernés                                                                              |
| Annotation privée            | VISA poi25649-Départ 20136329 - test<br>délégation @4<br>VISA poi29106-Départ 2014858 - test @1 |
|                              |                                                                                                 |
|                              | Fermer Merci de saisir votre motif de rejet                                                     |

| 30/11/2020 | 13 sur 18 |
|------------|-----------|
|            |           |

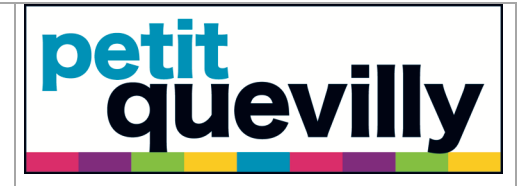

Date : 30/11/2020

**Emetteur : céline ALLAIN** 

# X. Exercer son droit de remord

Il faut au préalable avoir accès aux documents « Récupérables » (voir chapitre <u>Accéder</u> <u>aux documents « à venir » et « récupérables »</u>).

Vous avez donc la liste de vos documents récupérables. Cliquez sur le titre d'un des documents pour y accéder en mode visualisation.

| i-Parapheur 🕋 Parapheur Assistante Bureautiqu | ie Filtre    |                           | Céline ALLAIN          | Rechercher      |            |
|-----------------------------------------------|--------------|---------------------------|------------------------|-----------------|------------|
| ▼ Filtre actif : Récupérables                 |              |                           |                        | Documents récup | erables 🗸  |
| Nom                                           | Etat         | Type / Sous-Type          | Bureau Courant         | Date limite     | l∮Emis le  |
| poi30796-Départ 20141800 - Candidature @0     | 🤣 🕒          | DEMANDE / VISA TEST PO SE | Parapheur WSPOI allain |                 | 27/08/2014 |
| F                                             | Page précéde | nte 🗿 💿 Page sui          | vante                  |                 |            |

Cliquez sur le bouton nouver exercer votre droit de remord et ainsi renvoyer le document dans la liste de vos documents « à traiter ».

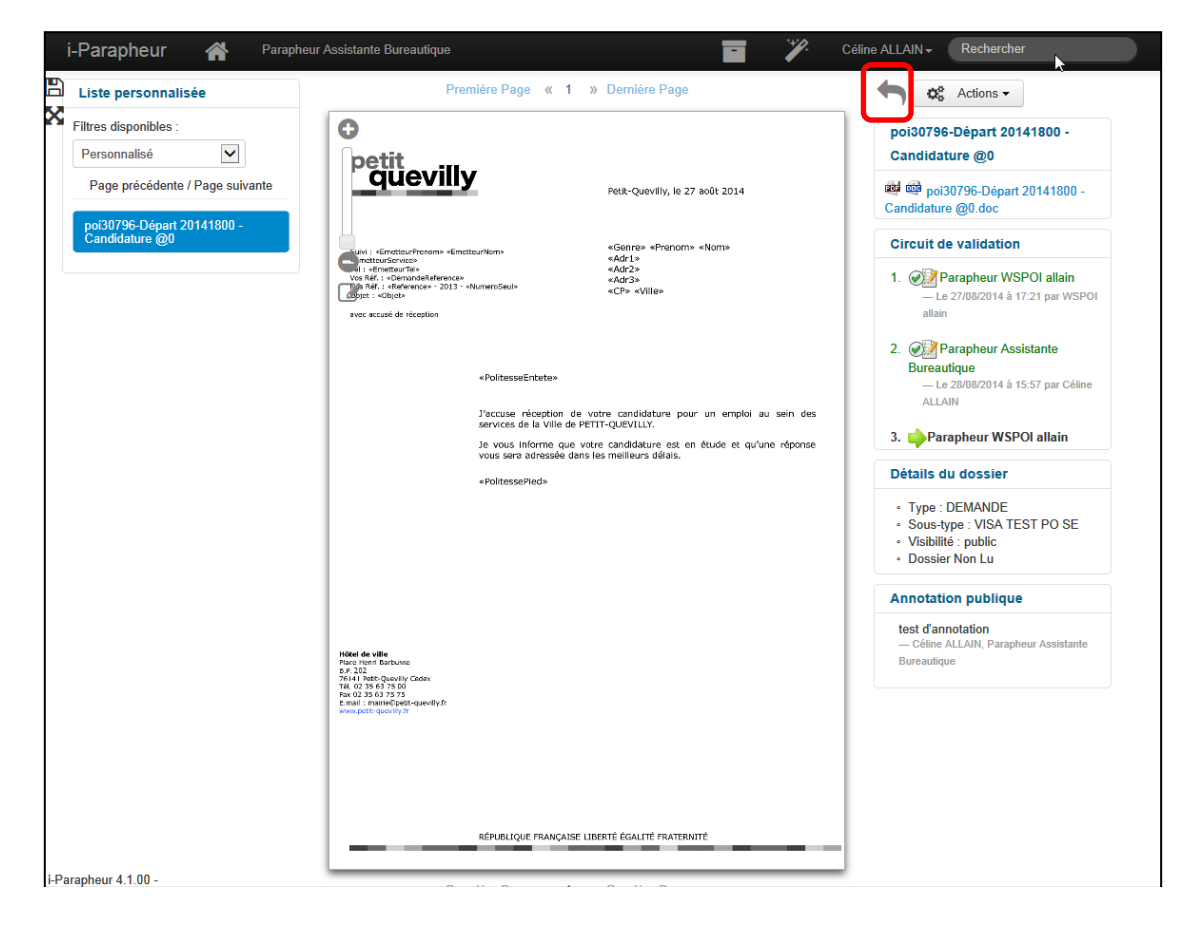

| 30/11/2020 | 14 sur 18 |
|------------|-----------|
|            |           |

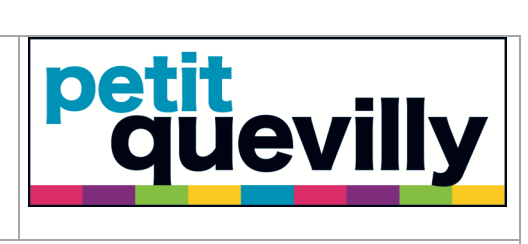

| Date : | 30 | /11 | /2020 |
|--------|----|-----|-------|
|--------|----|-----|-------|

Valider en cliquant sur le bouton « **Confirmer** ».

| Confirmation                                    |  |  |  |  |
|-------------------------------------------------|--|--|--|--|
| Vous êtes sur le point de récupérer le dossier. |  |  |  |  |
| Annuler Confirmer                               |  |  |  |  |

| I-parapheur v 4.1 | <b>petit</b><br><b>quevilly</b> |
|-------------------|---------------------------------|
| Date : 30/11/2020 | Emetteur : céline ALLAIN        |

# XI. Délégation

Pour activer la délégation, cliquez sur votre nom puis « Délegation ».

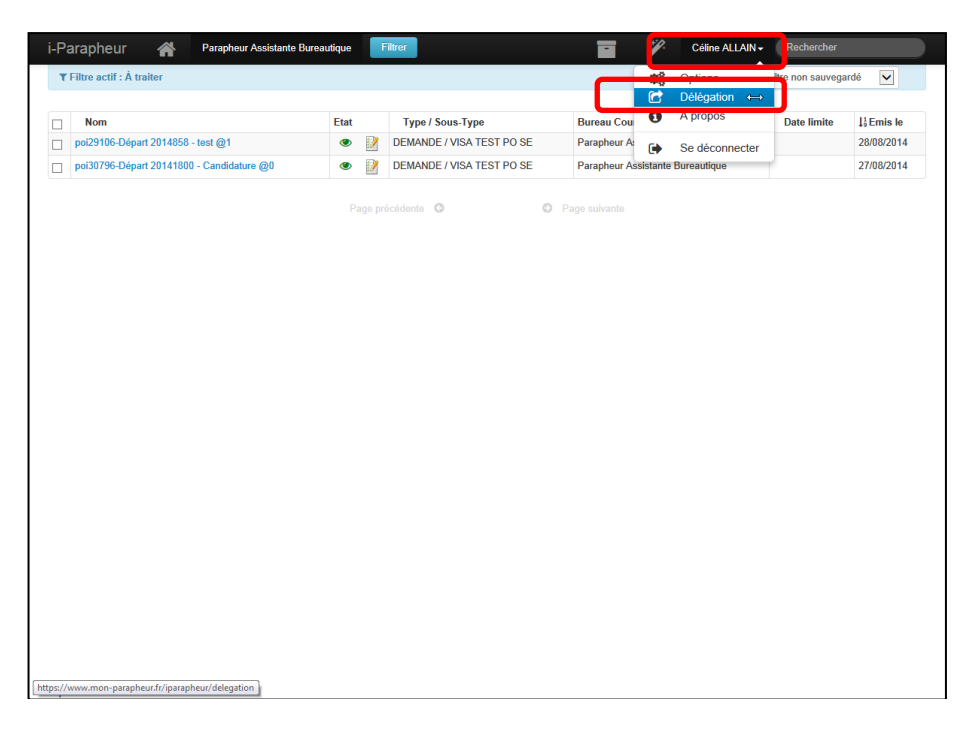

Sélectionnez le parapheur auquel vous souhaitez donner la délégation, définissez les dates de début et de fin, et validez en cliquant sur le bouton **« Sauvegarder la délégation »**.

| i-Parapheur 🕋 Parapheu               | · Assistante Bureautique | • •                     | Céline ALLAIN - Rechercher  |
|--------------------------------------|--------------------------|-------------------------|-----------------------------|
| Délégation                           |                          |                         |                             |
| Parapheur Assistante Bureauti        | que                      |                         |                             |
| Suppleant                            | A partir de              | Reprise des dossiers le | Inclure dossier(s) en cours |
| Aucune<br>Parapheur Direction Inform | atique 1 29/08/2014 X    | 06/09/2014              | X                           |
| Sauvegarder la délégation            |                          |                         |                             |
|                                      |                          |                         |                             |
|                                      |                          |                         |                             |
|                                      |                          |                         |                             |
|                                      |                          |                         |                             |
|                                      |                          |                         |                             |
|                                      |                          |                         |                             |
|                                      |                          |                         |                             |
|                                      |                          |                         |                             |
|                                      |                          |                         |                             |
|                                      |                          |                         |                             |
|                                      |                          |                         |                             |
|                                      |                          |                         |                             |
|                                      |                          |                         |                             |
| i-Parapheur 4.1.00 -                 |                          |                         |                             |

| 30/11/2020 | 16 sur 18 |
|------------|-----------|
|            |           |

Si la délégation a bien été activée, une ligne s'affiche sur votre tableau de bord...

| i-Pa                                             | arapheur 🕋 Parapheur Assistante Burea                   | autique Fi       | iltrer                    | Céline ALLAIN -                  | Rechercher  |            |
|--------------------------------------------------|---------------------------------------------------------|------------------|---------------------------|----------------------------------|-------------|------------|
| T Filtre actif : A traiter Filtre non sauvegardé |                                                         |                  |                           |                                  |             |            |
| Dé                                               | ilégations : Parapheur Assistante Bureautique 🗲 Paraphe | eur Direction de | l'Administration Générale |                                  |             | ×          |
|                                                  | Nom                                                     | Etat             | Type / Sous-Type          | Bureau Courant                   | Date limite | La Emis le |
|                                                  | poi25649-Départ 20136329 - test délégation @4           | ۲                | DEMANDE / VISA TEST PO SE | Parapheur Assistante Bureautique |             | 28/08/2014 |
|                                                  | poi29106-Départ 2014858 - test @1                       | ۲                | DEMANDE / VISA TEST PO SE | Parapheur Assistante Bureautique |             | 28/08/2014 |
|                                                  | poi30796-Départ 20141800 - Candidature @0               | ۷                | DEMANDE / VISA TEST PO SE | Parapheur Assistante Bureautique |             | 27/08/2014 |
|                                                  |                                                         |                  |                           |                                  |             |            |
|                                                  |                                                         |                  |                           |                                  |             |            |
|                                                  |                                                         |                  |                           |                                  |             |            |

...ainsi que sur le tableau de bord du parapheur qui a reçu la délégation.

| i-Pa                                               | arapheur 🖌 🕋                                                                                                   | Parapheur Direction de l'Administration Générale              | Filtre   | er                                                    | Marie DUPRE                                     | Rechercher     |            |
|----------------------------------------------------|----------------------------------------------------------------------------------------------------|---------------------------------------------------------------|----------|-------------------------------------------------------|-------------------------------------------------|----------------|------------|
| ▼ Filtre actif : Å traiter   Filtre non sauvegardé |                                                                                                    |                                                               |          |                                                       |                                                 |                |            |
| •                                                  | (3) dossiers en délégation Parapheur Assistante Bureautique > Parapheur Direction de l'Administration Générale |                                                               |          |                                                       |                                                 |                | ×          |
|                                                    | Nom                                                                                                    |                                                               | Etat     | Type / Sous-Type                                      | Bureau Courant                                  | Date<br>limite | ↓9 Emis le |
|                                                    | AOI2014ARR1388B-REGLI<br>COMMUNE DE PETIT-QUE                                                                  | EMENT INTERIEUR DU PARC DES CHARTREUX -<br>EVILLY             | <b>%</b> | Actes_reglementaires / Visa DT decisions et arretes   | Parapheur Direction d<br>l'Administration Génér | e<br>rale      | 28/08/2014 |
|                                                    | AOI2014DEC1173A-MARC<br>DE SAUVEGARDE CENTR                                                                    | HE N 2011026 MAINTENANCE DUNE SOLUTION<br>VALISEE AVENANT N 1 | <b>%</b> | Actes_reglementaires / Visa Direction<br>Informatique | Parapheur Direction d<br>l'Administration Génér | e<br>rale      | 28/08/2014 |
|                                                    | Page précédente 💿 💿 Page suivante                                                                              |                                                               |          |                                                       |                                                 |                |            |

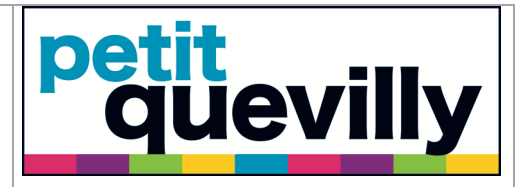

| Date | : | 30/ | /11 | /2020 |
|------|---|-----|-----|-------|
|------|---|-----|-----|-------|

# XII. Les notifications

Pour paramétrer la fréquence des notifications, cliquez sur votre nom puis « **Options** ».

| Pa | arapheur 🕋 Parapheur Assistante Burea     | utique | F | iltrer                    |                | ¥.     | Céline ALLAIN - | Rechercher       |            |
|----|-------------------------------------------|--------|---|---------------------------|----------------|--------|-----------------|------------------|------------|
| T  | Filtre actif : À traiter                  |        |   |                           |                | Q6     | Options 🛛 🔓     | ltri non sauvega | rdé 🗸      |
|    | Nom                                       | Etat   |   |                           | Ruroau Cou     | 0      | À propos        | Data limita      | 11 Emis Io |
|    | poi29106-Départ 2014858 - test @1         | ۲      | 1 | DEMANDE / VISA TEST PO SE | Parapheur As   | GA.    | Se déconnecter  | Dute limite      | 28/08/2014 |
| ]  | poi30796-Départ 20141800 - Candidature @0 | ۲      |   | DEMANDE / VISA TEST PO SE | Parapheur Assi | stante | Bureautique     |                  | 27/08/2014 |
|    |                                           |        |   | écédente G                | Page suivante  |        |                 |                  |            |
|    |                                           |        |   |                           |                |        |                 |                  |            |
|    |                                           |        |   |                           |                |        |                 |                  |            |
|    |                                           |        |   |                           |                |        |                 |                  |            |
|    |                                           |        |   |                           |                |        |                 |                  |            |
|    |                                           |        |   |                           |                |        |                 |                  |            |
|    |                                           |        |   |                           |                |        |                 |                  |            |
|    |                                           |        |   |                           |                |        |                 |                  |            |
|    |                                           |        |   |                           |                |        |                 |                  |            |
|    |                                           |        |   |                           |                |        |                 |                  |            |
|    |                                           |        |   |                           |                |        |                 |                  |            |
|    |                                           |        |   |                           |                |        |                 |                  |            |
|    |                                           |        |   |                           |                |        |                 |                  |            |
|    |                                           |        |   |                           |                |        |                 |                  |            |

Allez ensuite dans **l'onglet « Notifications »**, définissez vos préférences et validez en cliquant sur le bouton **« Enregistrer les modifications »**.

| i-Parapheur 🕋 Parapheur Assistante Bureautique                          | <b>•</b> <i>V</i> | Céline ALLAIN - | Rechercher |
|-------------------------------------------------------------------------|-------------------|-----------------|------------|
| Options                                                                 |                   | ß               |            |
| Informations Thème Personnaliser Archive Notifications Signature Langue |                   |                 |            |
| Mode de notification                                                    |                   |                 |            |
| ○ Notifications unitaires                                               |                   |                 |            |
| Périodicité de réception des rapports :<br>O Toutes les 1 v heures      |                   |                 |            |
| Quotidierne à 16h  Hebdomadaire le lundi                                |                   |                 |            |
| Enregistrer les modifications                                           |                   |                 |            |
|                                                                         |                   |                 |            |
|                                                                         |                   |                 |            |
|                                                                         |                   |                 |            |
| i-Parapheur 4.1.00 -                                                    |                   |                 |            |

| 30/11/2020 | 18 sur 18 |
|------------|-----------|
|            |           |